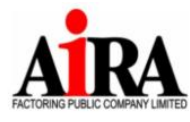

AIRA Factoring Public Company Limited บริษัท ไอร่า แฟคตอริ่ง จำกัด (มหาชน) เลขที่บมจ. 0107547000141 188, Spring Tower Building, Floor 12A, Unit 6-10, Phayathai Road, Thung Phayathai Subdistrict, Ratchathewi District, Bangkok Postal Code 10400 Tel. 0-2657-6222 Fax: 0-2657-6244, 0-2657-6245 188 อาคารสปริง ทาวเวอร์ ชั้น 12A ฮูนิตที่ 6-10 ถนนพญาไท แขวงทุ่งพญาไท เขตราชเหวี กรุงเทพฯ 10400 Tel. 0-2657-6222 Fax: 0-2657-6244, 0-2657-6245

Attachment 7

# Procedures and Methods for Attending the Annual General Meeting of Shareholders No. 1/2568 and Voting via Electronic Media (E-AGM) Using the IR PLUS AGM System

Before registering for the Annual General Meeting of Shareholders 2025 via electronic media (E-AGM) using the **IR PLUS AGM** Mobile Application or Web Application, shareholders can refer to the **installation/user manual** for IR PLUS Mobile Application and Web Application, as well as watch the **demonstration video** on registration and meeting participation.

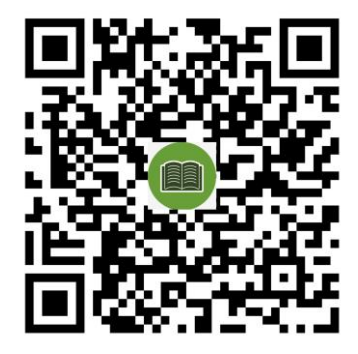

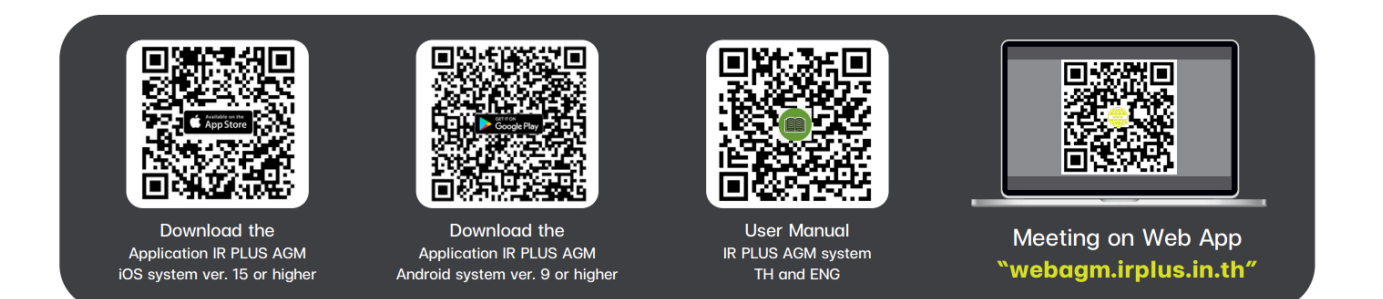

### Attending the Meeting and Voting via Electronic Media

Shareholders can participate in the IR PLUS AGM system through:

- IR PLUS AGM Application on a smartphone or tablet (please download the application using the QR code below), or
- 2. Website: https://webagm.irplus.in.th

The registration and identity verification (KYC) process is detailed in the attached document. If you have registered for the E-AGM or appointed a proxy and received a confirmation from the system, you will be able to cast votes for each agenda item via the Mobile Application or Web Application at: <a href="https://webagm.irplus.in.th">https://webagm.irplus.in.th</a>

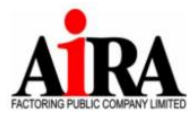

Attachment 7

#### Documents Required for Registration and Identity Verification

#### Individual Shareholders

- 1. For shareholders attending the E-AGM in person:
  - Meeting Invitation (with a barcode strip)
  - A valid government-issued identification document, such as:
    - National ID card
    - Government official ID
    - Driver's license
    - Passport
  - The document must be certified as a true copy by the shareholder.
- 2. For shareholders appointing a proxy to attend the E-AGM:
  - Meeting Invitation (with a barcode strip)
  - **Proxy Form** (as provided with the meeting invitation), duly completed and signed by both the shareholder (grantor) and the proxy (grantee).
  - A valid government-issued identification document of the shareholder, such as:
    - National ID card
    - Government official ID
    - Driver's license
    - Passport
  - The document must be certified as a true copy by the shareholder.
  - A valid government-issued identification document of the proxy, such as:
    - National ID card
    - Government official ID
    - Driver's license
    - Passport
  - The document must be certified as a true copy by the proxy.

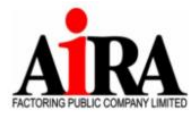

Attachment 7

## Corporate Shareholders

- 1. For corporate shareholders whose authorized director(s) will attend the E-AGM in person:
  - Meeting Invitation (with a barcode strip)
  - A copy of the corporate registration certificate, certified as a true copy by the authorized director.
  - The certificate must state that the attending director has the **authority to act on behalf of the corporate shareholder**.
  - o A valid government-issued identification document of the attending director, such as:
    - National ID card
    - Government official ID
    - Driver's license
    - Passport
  - The document must be certified as a true copy by the director.
- 2. For corporate shareholders appointing a proxy to attend the E-AGM:
  - Meeting Invitation (with a barcode strip)
  - **Proxy Form** (as provided with the meeting invitation), duly completed and signed by both the authorized director (grantor) and the proxy (grantee).
  - A copy of the corporate registration certificate, certified as a true copy by the authorized director.
  - The certificate must state that the signing director has the authority to act on behalf of the corporate shareholder.
  - o A valid government-issued identification document of the proxy, such as:
    - National ID card
    - Government official ID
    - Driver's license
    - Passport
  - The document must be certified as a true copy by the proxy.

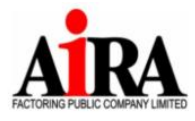

Attachment 7

#### Participation and Voting via Electronic Media

- 1. Right to Attend and Vote:
  - The right to attend and vote in the E-AGM is exclusive to shareholders and proxies attending in person.
  - The **username and PIN code** cannot be used to log in to the **IR PLUS AGM** system simultaneously on multiple devices.
- 2. Proxies Representing Multiple Shareholders:
  - A proxy representing multiple shareholders can add additional grantors by selecting the "Add Grantor" button in the application and attending the meeting on a single device.

#### 3. Voting Process:

- Shareholders and proxies can cast votes in advance for all agenda items or vote on each agenda item during the meeting.
- The system will **automatically compile and display the voting results** for each agenda item upon closure of voting.
- 4. Vote Calculation:
  - The system will subtract "Disagree" and "Abstain" votes from the total votes of attending shareholders or eligible voters.
  - The remaining votes will be considered as "Agree" votes.
- 5. System Logout and Re-Login:
  - If a shareholder or proxy logs out before a voting agenda closes, their vote for that agenda will
    not be counted and they will not be included in the quorum for that agenda.
  - However, they are **not restricted from rejoining the meeting** and casting votes on subsequent agenda items.

#### Raising Questions and Providing Comments During the Meeting

- The meeting will be conducted exclusively via live electronic media.
- To ensure a smooth meeting process, shareholders and proxies can:
  - 1. Submit questions or comments through the "Question Mark" menu in the system.
  - 2. The system will arrange and display questions chronologically based on submission time.
  - 3. If a shareholder wishes to **speak via microphone**, they must **submit a request through the system**.

Note: The company reserves the right to consider only questions and comments relevant to the meeting agenda.

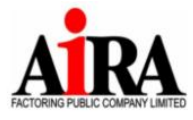

เลขที่บมจ. 0107547000141

 
 AIRA Factoring Public Company Limited
 188, Spring Tower Building, Floor 12A, Unit 6-10, Phayathai Road, Thung Phayathai Subdistrict,

 บริษัท ไอร่า แฟคตอริ่ง จำกัด (มหาชน)
 Ratchathewi District, Bangkok Postal Code 10400 Tel. 0-2657-6222 Fax: 0-2657-6244, 0-2657-6245

 เลขที่บลง, 0107547000141
 188 อาคารสปริง ทาวเวอร์ ชั้น 12A ซูนิตที่ 6-10 ถนนพญาไท แขวงทุ่งพญาไท เขตราชเทวี กรุงเทพฯ
 188 อาคารสปริง ทาวเวอร์ ขั้น 12A ยูนิตที่ 6-10 ถนนพญาไท แขวงทุ่งพญาไท เขตราชเทวี กรุงเทพฯ 10400 Tel. 0-2657-6222 Fax: 0-2657-6244, 0-2657-6245

Attachment 7

### **Contact Information**

If you have received confirmation of your registration or proxy appointment, you can cast your votes for each agenda item via the IR PLUS AGM Application or Website:

https://webagm.irplus.in.th

For inquiries regarding registration and identity verification, please contact:

LR Plus AGM Call Center: +66 (0)2-022-6200

Line ID: @irplusagm

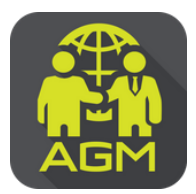

# Steps for Shareholders / Proxy Holders to Verify Identity (KYC) through the IR PLUS AGM System

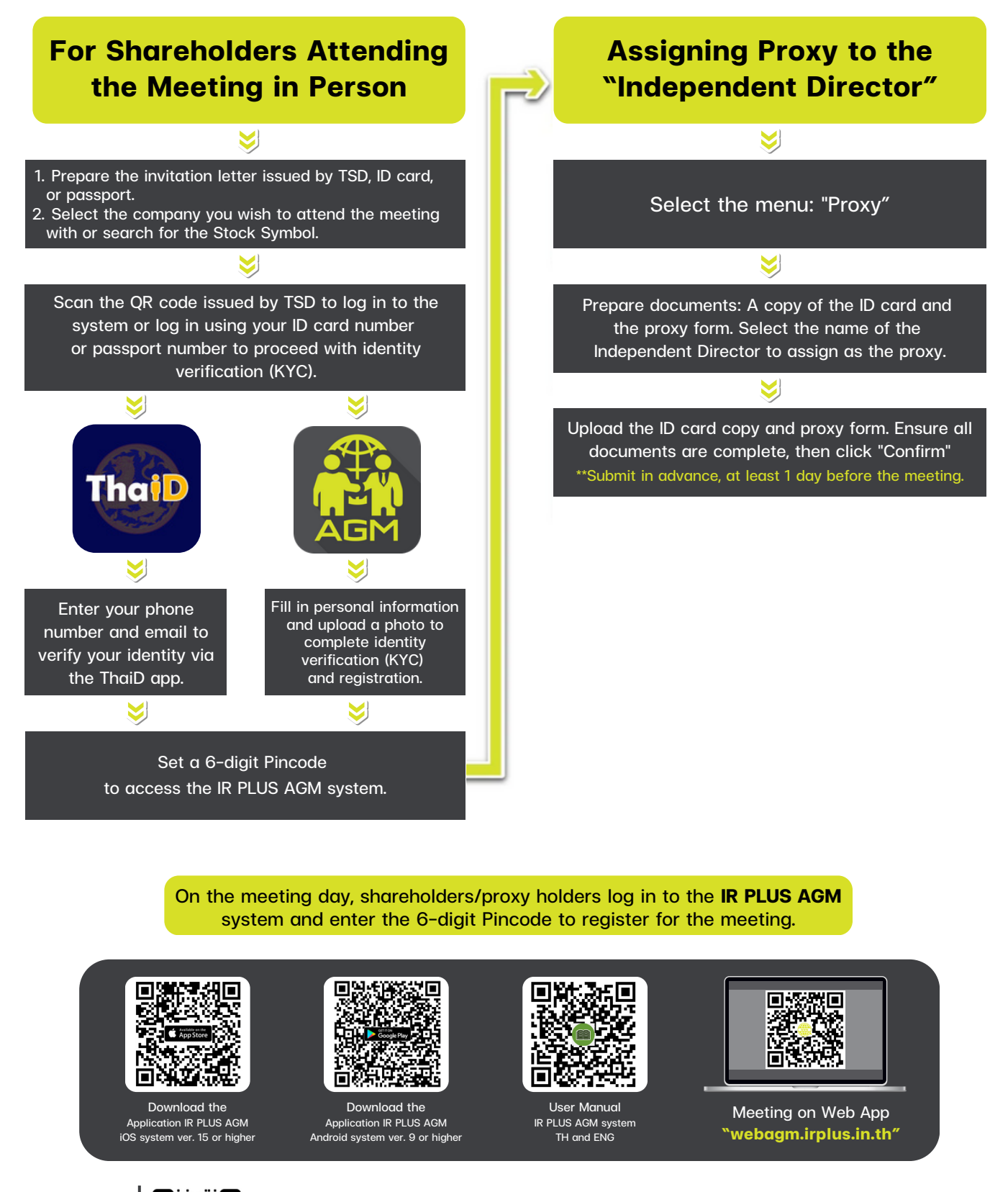

Contact Us Add us on Line

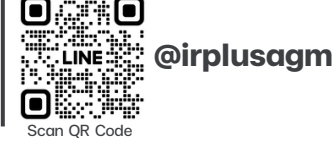

Call Center : 02-022-6200 Ext. 2 e-mail : irplus.agm@irplus.in.th

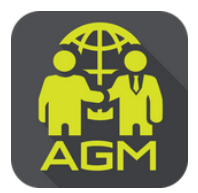

# Steps for Shareholders / Proxy Holders to Verify Identity (KYC) through the IR PLUS AGM System

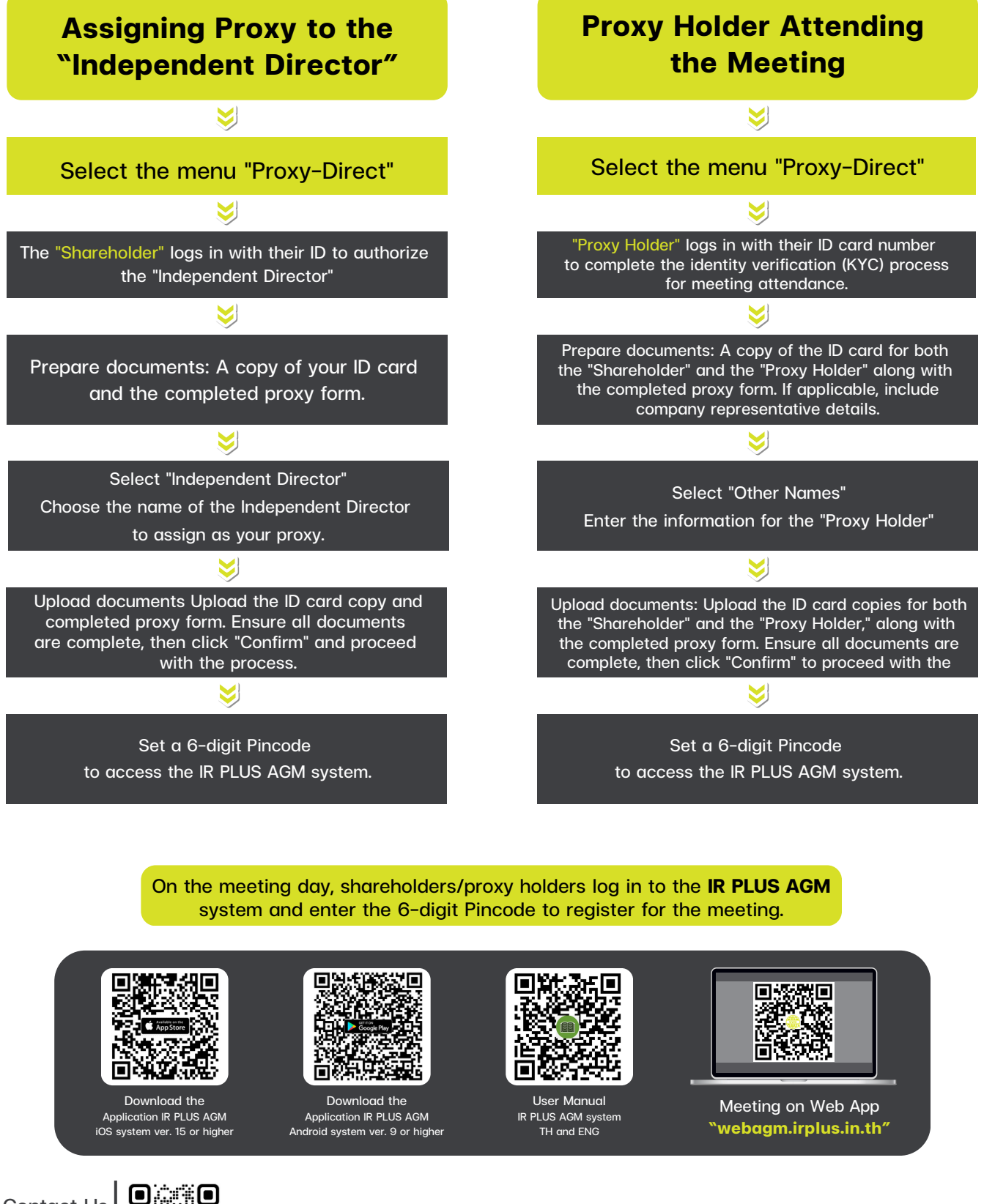

Contact Us Add us on Line

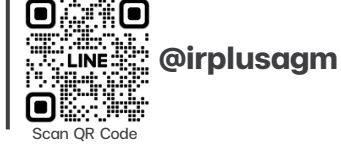

Call Center : 02-022-6200 Ext. 2 e-mail : irplus.agm@irplus.in.th